UNITED ARAB EMIRATES MINISTRY OF INTERIOR

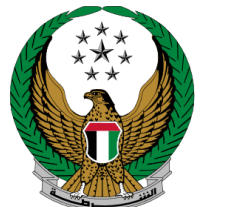

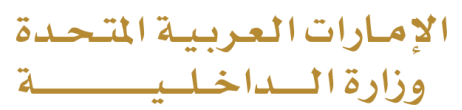

#### **Vehicle Ownership Transfer**

### Moi Service Website User Manual

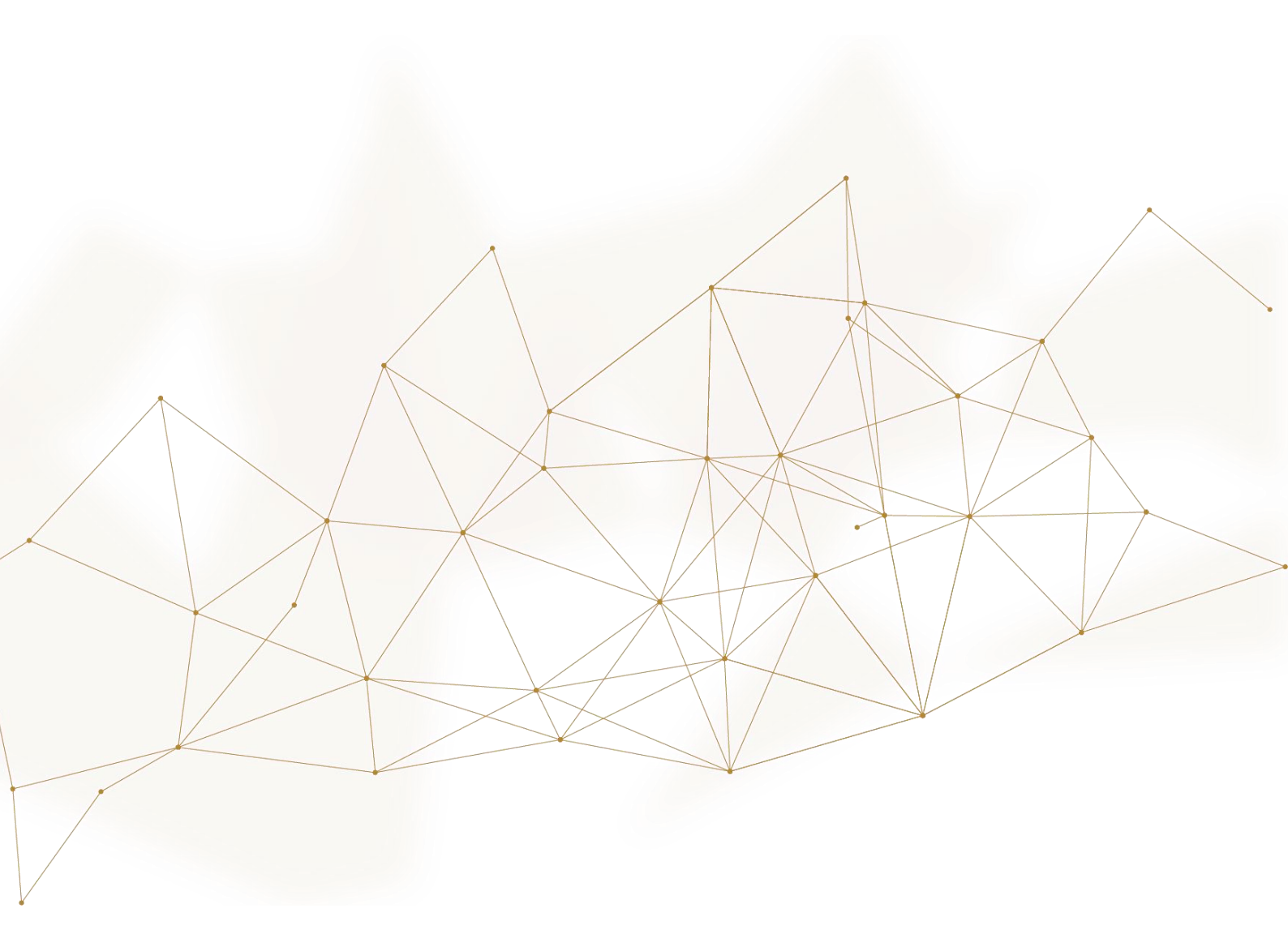

COPYRIGHT © 2022 - MINISTRY OF INTERIOR. ALL RIGHTS RESERVED.

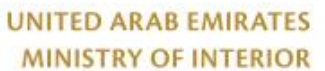

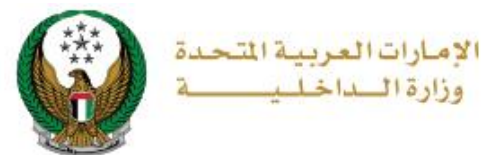

#### **1. Access to the Service:**

 To add new ownership transfer request, select Vehicle Ownership Transfer service from vehicles services that is related to Traffic services, then click on start service icon.

| <del>ر</del> کنا          |                                            |                                                                    | <b>:</b>                       |
|---------------------------|--------------------------------------------|--------------------------------------------------------------------|--------------------------------|
| Traffic Services          | Driving Vehicles T<br>Licensing Services S | raffic Profile Traffic Fines Traffic<br>Services Services Accident | other Services Public Services |
| Policing Services         | Vehicle Details                            | Issuance of a Vehicle<br>Registration Card                         | Vehicle Ownership Renewal      |
| Punitive &<br>Reformatory | Start Service                              | Start Service                                                      | Start Service                  |
| Civil Defence<br>Services | Vehicle Ownership Transfer                 | CCP Lost Vehicle Registration Card                                 | Card Replacement               |
| کے<br>Weapons &           | Start Service                              | Start Service                                                      | Start Service                  |

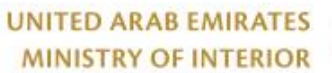

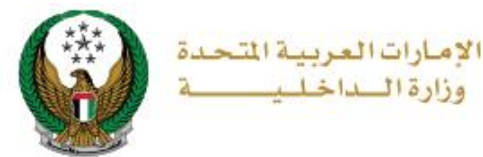

#### 2. Service Steps:

# 1. Select the plate number for the vehicle that you want to transfer its ownership.

| Vehicle Ownership Transfer                                                                                                    |                          |
|----------------------------------------------------------------------------------------------------|--------------------------|
| Service Description<br>In this service, you will be able to transfer a vehicle's ownership from its current owner to<br>another person's ownership. The registration card will be delivered to the new owner if the<br>transaction is completed. | Progress Percentage      |
| Traffic No. 1020029686                                                                                                    |                          |
| Select one of the following plate numbers:<br>GMC MERCEDES<br>15 ق مند 69888<br>15 ملیک مند 645                                                                                                    | Q Search by plate number |

UNITED ARAB EMIRATES MINISTRY OF INTERIOR

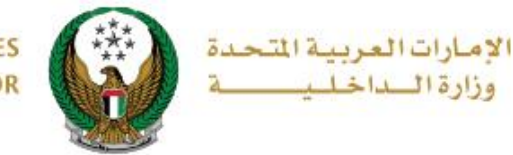

### 2. Enter required application data then click on **Next** button.

| Select one of the following plate numbers: |                        | Q Sea      | rch by plate numbe |
|--------------------------------------------|------------------------|------------|--------------------|
| GMC                                        | GM                     | IC         |                    |
| 15 € 15 69877<br>✓ Selected                | Howing 7 of 7 Plates   | 77788      | 17.00              |
| Chassis No.                                |                        |            |                    |
| KL6DD53F58B218084                          |                        |            |                    |
| Plate Number                               |                        |            |                    |
| FIFTEENTH CATEGORY / ABU DHABI /           | 69877                  |            |                    |
|                                            |                        |            |                    |
| - Applicant Info.                          | Service Fees           | Payment C  | Sateway            |
| Step: Applicant Info.                      |                        |            |                    |
| Owner Traffic No. *                        |                        |            |                    |
| 1020029686                                 |                        |            |                    |
| Enter number ex. 11301967xx                |                        |            |                    |
| Buyer TCF Number *                         |                        |            |                    |
| 1111111111                                 |                        |            |                    |
| Enter number ex. 11301967xx                |                        |            |                    |
| New Owner Representative's Traffic Nun     | nber (Mandatory for Co | ompanies)  |                    |
| Please Enter New Owner Representative's Tr | affic NL               |            |                    |
| Enter number ex. 11301967xx                |                        |            |                    |
| Do you want to reserve the plates when     | completing ownership   | transfer?* |                    |
| No                                         | ~                      |            |                    |
| Do you want also to renew the vehicle's    | registration ? *       |            |                    |
| Yes                                        | v                      |            |                    |
|                                            |                        |            |                    |
|                                            |                        |            | Next               |
|                                            | a c a ci ia            |            |                    |

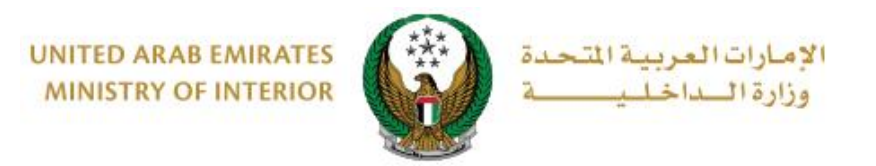

#### 3. Enter the **OTP code** that was sent to both owner and buyer, then click on **Next** button.

| Traffic No.   | 1010000565                                    |                     | Chassis No.     | JTFLU71J3D4314295                  |
|---------------|-----------------------------------------------|---------------------|-----------------|------------------------------------|
|               | Applicant Info.                               | Service             | e Fees          | Payment Gateway                    |
| Step: App     | olicant Info.                                 |                     |                 |                                    |
| To co<br>owne | ntinue, please enter tl<br>r (buyer) via SMS. | ne OTP code that ha | as been sent to | the current owner and the new 🚯    |
|               |                                               |                     |                 | C re-enter the request information |
| Current Ow    | ner's OTP*                                    |                     |                 |                                    |
| Please Ent    | er Current Owner's OTP                        |                     | ]               |                                    |
| Enter number  | ex. 2020                                      |                     |                 |                                    |
| New owner     | (Buyer) OTP*                                  |                     |                 |                                    |
| Please Ent    | er New owner (Buyer) OTP                      |                     | ]               |                                    |
| Enter number  | ex. 2020                                      |                     |                 |                                    |
|               |                                               |                     |                 | Next                               |
|               |                                               |                     |                 |                                    |

#### 4. Choose plate configuration, either using reserved plates owned by the new owner or issuing a new plate.

| Dra Application D     | otoilo                 |                         |                     |
|-----------------------|------------------------|-------------------------|---------------------|
| FIE-Application D     | etails                 |                         |                     |
| Serial Number         |                        | Reserve the plates      |                     |
| 4545                  |                        | N                       |                     |
| 1515                  |                        | tes                     |                     |
| Owner Traffic No.     |                        | Buyer TCF Number        |                     |
| 4060012980            |                        | 1111111111              |                     |
|                       |                        |                         |                     |
| Owner Name            |                        | Buyer Name              |                     |
| Test Traffic          |                        |                         |                     |
|                       |                        |                         |                     |
|                       |                        |                         | Cancel Application  |
|                       |                        |                         |                     |
| Ann Kanad Info        | Ornia                  |                         | December 4 Octower  |
| Applicant into.       | Servic                 | e Fees                  | Payment Gateway     |
| Step: Applicant Info  | ).                     |                         |                     |
|                       |                        |                         |                     |
| To continue, pleas    | se choose how to issue | the vehicle's plates. E | Either by selecting |
| from the reserved     | list owned by new own  | er (Buver) or issuing a | a new one.          |
|                       |                        |                         |                     |
|                       |                        |                         |                     |
| Plate Configuration * | Please Select          | ×                       |                     |
| Thate Configuration + |                        | -                       |                     |
|                       | Please Select          |                         |                     |
|                       | Using Reserved Plate   |                         | Next                |
|                       | New Plate              |                         |                     |
|                       |                        |                         |                     |
|                       |                        |                         |                     |

COPYRIGHT © 2022 - MINISTRY OF INTERIOR. ALL RIGHTS RESERVED.

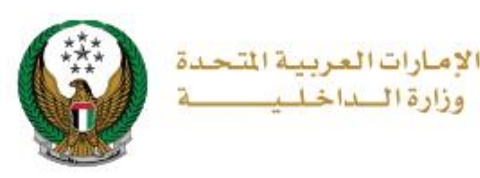

4.1. Enter the required data to select the vehicle plate, which includes **take it from** and the **plate make**, list of plates will be displayed based on the entered data, choose the vehicle plate to be used by clicking the **select** button and then click on **Next** button.

|           | Applicant Info.                         | Se                                     | rvice Fees                                       | Payment Gate                        | eway       |  |
|-----------|-----------------------------------------|----------------------------------------|--------------------------------------------------|-------------------------------------|------------|--|
| 📕 Step    | Step: Applicant Info.                   |                                        |                                                  |                                     |            |  |
| To<br>fro | continue, please<br>m the reserved lis  | choose how to iss<br>at owned by new o | ue the vehicle's plate<br>wner (Buyer) or issuir | s. Either by selec<br>ng a new one. | ting 🚺     |  |
| Plate C   | onfiguration *                          | Using Reserved Pla                     | te 🗸                                             |                                     |            |  |
| Take it i | Take it from * AJman Traffic Department |                                        |                                                  |                                     |            |  |
| Plate N   | lake *                                  | 2 - SHORT                              | *                                                |                                     |            |  |
| То        | continue, please                        | select a plate to be                   | e used.                                          |                                     | 0          |  |
| No. 🔺     | Plate Number                            | Plate Source 🖕                         | Plate Color                                      | Plate Kind                          | Actions \$ |  |
| 1         | 11642                                   | ABU DHABI                              | EIGHTH CATEGORY                                  | PRIVATE                             | Select     |  |
|           |                                         |                                        |                                                  |                                     | Next       |  |

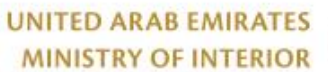

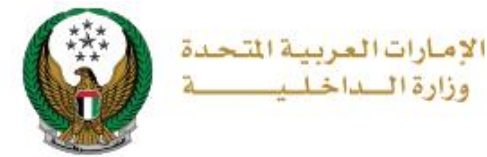

#### 5. Details of Service fees and delivery fees will be displayed as shown below, add delivery address details then click on **Next** button.

| ſ | A                             | pplicant Info.                    |                                    | Service Fees        |        | Payment Gateway     | _            |
|---|-------------------------------|-----------------------------------|------------------------------------|---------------------|--------|---------------------|--------------|
|   | Step: Serv                    | vice Fees                         |                                    |                     |        | Back to the new pla | ate setting. |
|   |                               |                                   |                                    |                     |        | Search              | Q            |
|   | No.                           | Description                       |                                    |                     | •      | Amount (AED)        | ٠            |
|   | 1                             | Delay                             |                                    |                     |        | 120                 |              |
|   | 2                             | DELIVERY SER                      | VICE FEES                          |                     |        | 15                  |              |
|   | 3                             | Re-register light                 | privite vehicle                    |                     |        | 400                 |              |
|   | 4                             | Transfer of regis                 | stration, private light            |                     |        | 350                 |              |
|   |                               | Total Amount (                    | AED)                               |                     |        | 885 AED             |              |
|   | Showing 1 to 4                | of 4 entries                      |                                    |                     |        |                     |              |
|   | To continue,<br>Note: Will be | Please fill you<br>delivered with | r address :<br>iin 72 hours (Addre | sses inside UAE     | only). |                     |              |
|   | Emirate/Regio                 | n *                               | Abu Dhabi                          |                     | ~      |                     |              |
|   | Address *                     |                                   | Khafia City                        |                     | 11     |                     |              |
|   |                               |                                   | Enter text: your delivery          | address.            |        |                     |              |
|   | Mobile No. *                  |                                   | 0501670088                         |                     |        | Ne                  | xt           |
|   |                               |                                   | ex. 05xxxxxxxx, +9715x             | 0000000, 0097150000 | 2000   |                     |              |

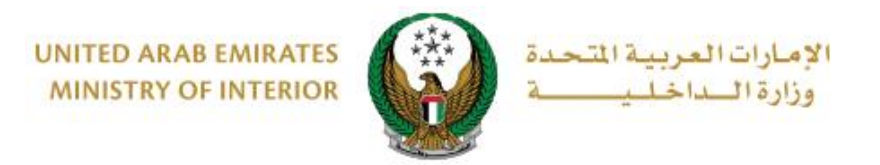

6. Confirm moving to payment gateway by clicking on **YES** button.

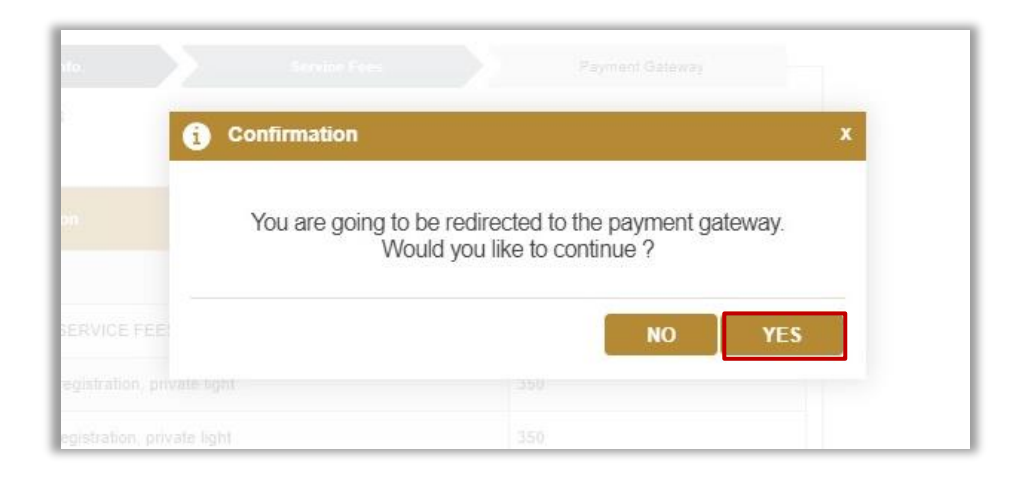

# 7. You will be redirected to the Payment Gateway, Select the desired payment method (select registered card, or add a new payment card), then click on **Pay icon**.

| PAYMENT TO                                                  |
|-------------------------------------------------------------|
| ADD A NEW CARD ADD A NEW CARD ADD A NEW CARD SERVICE CHARGE |
| AED 3.00<br>SUBTOTAL<br>AED 703.00                          |
| TOTAL<br>AED 703.00                                         |
| PAY                                                         |
|                                                             |

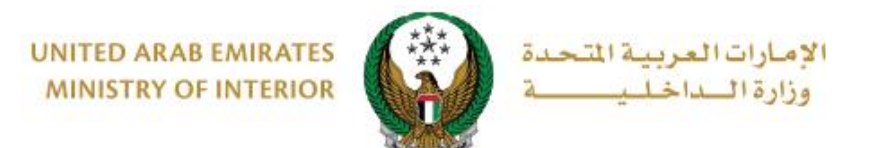

8. You can evaluate your experience in obtaining the service through the customer **pulse** survey screens shown below.

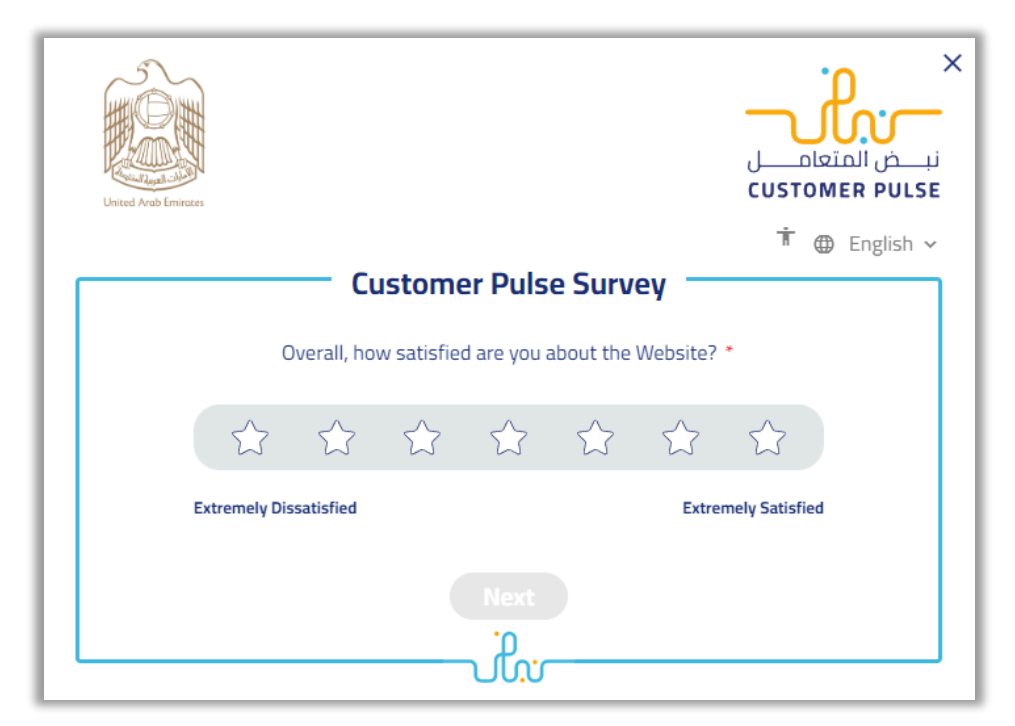

| United Arab Emirates |                                                          | ×<br>نبے ض المتعامل<br>CUSTOMER PULSE |
|----------------------|----------------------------------------------------------|---------------------------------------|
|                      | Customer Pulse Survey                                    | 市 🌐 English 🗸                         |
|                      | Is there anything else you would like to share with us?  |                                       |
|                      | Please select                                            |                                       |
|                      |                                                          |                                       |
|                      | 2000 characters lefts                                    |                                       |
|                      | Kindly provide your mobile number or Email for follow up |                                       |
|                      | Previous Submit                                          |                                       |

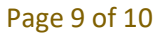

COPYRIGHT © 2022 - MINISTRY OF INTERIOR. ALL RIGHTS RESERVED.

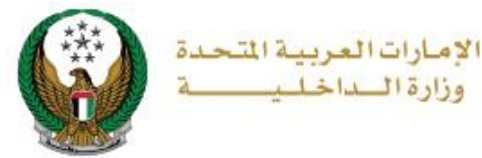

# 9.Payment has been done successfully, receipt information will be displayed as well as the issued ownership.

| Applicant Info                     | · •                                                                                                    | Service Fees                         | Payment Gateway    |
|------------------------------------|----------------------------------------------------------------------------------------------------|--------------------------------------|--------------------|
| Step: Payment Gatev                | way                                                                                                    |                                      |                    |
| Daymont Docult                     |                                                                                                    |                                      |                    |
| <ul> <li>Payment Result</li> </ul> |                                                                                                    |                                      |                    |
|                                    |                                                                                                    |                                      |                    |
| Payment has been                   | n done successfully                                                                                                    |                                      | ~                  |
|                                    |                                                                                                    |                                      |                    |
|                                    |                                                                                                    |                                      |                    |
| Vehicle Receipt Inform             | ation:                                                                                                    |                                      |                    |
|                                    |                                                                                                    |                                      |                    |
| Receipt No. 1111111                | 1111                                                                                                    |                                      |                    |
| Receipt Date. 18/11/20             | 019                                                                                                    |                                      |                    |
| Receipt Time. 12:00 A              | M                                                                                                    |                                      |                    |
| View Poceint aliak bara            |                                                                                                    |                                      |                    |
| view Receipt click liele           |                                                                                                    |                                      |                    |
|                                    |                                                                                                    |                                      |                    |
|                                    |                                                                                                    |                                      |                    |
| 1                                  |                                                                                                    | -0-                                  |                    |
|                                    | UNITED ARAB EMIRATES                                                                                                    | ربية المتحدة الم                     | الأمبارات العر     |
|                                    | UAE Vehicle License                                                                                                    | Carlo and and a                      |                    |
|                                    | Traffic Place No.                                                                                                    | 9/95819                              | (and) and          |
|                                    | Place of Issue                                                                                                    | ABU DHABI                            | حهة الترخيص        |
|                                    | T. C. No. 1130195740                                                                                                    | PRIVA الرمز المرودي                  | منف اللومة TE      |
|                                    |                                                                                                    | ن محمد تهاین                         | المساللة بارير     |
|                                    | Owner Baris Mohamed Ta                                                                                                    | hani                                 |                    |
|                                    | Nationality                                                                                                    | JORDAN                               | Automation II      |
|                                    | Exp. Date 01-NOV-22                                                                                                    | age juringer Reg. Date 23-JUN        | 100 High 10 - 20   |
|                                    | Balan Ne Otobel 22                                                                                                    | به المين الأغلية عدمين التهاد التعري |                    |
|                                    | Martinese By                                                                                                    | تعر العم الألياس                     |                    |
|                                    | and the second second se |                                      |                    |
|                                    |                                                                                                    |                                      | Contraction States |
|                                    |                                                                                                    |                                      | ( COLUMN DAY )     |
|                                    | <b>A</b>                                                                                                    | (†)<br>(†)                           |                    |
|                                    | Ð                                                                                                    | <del>(</del>                         |                    |